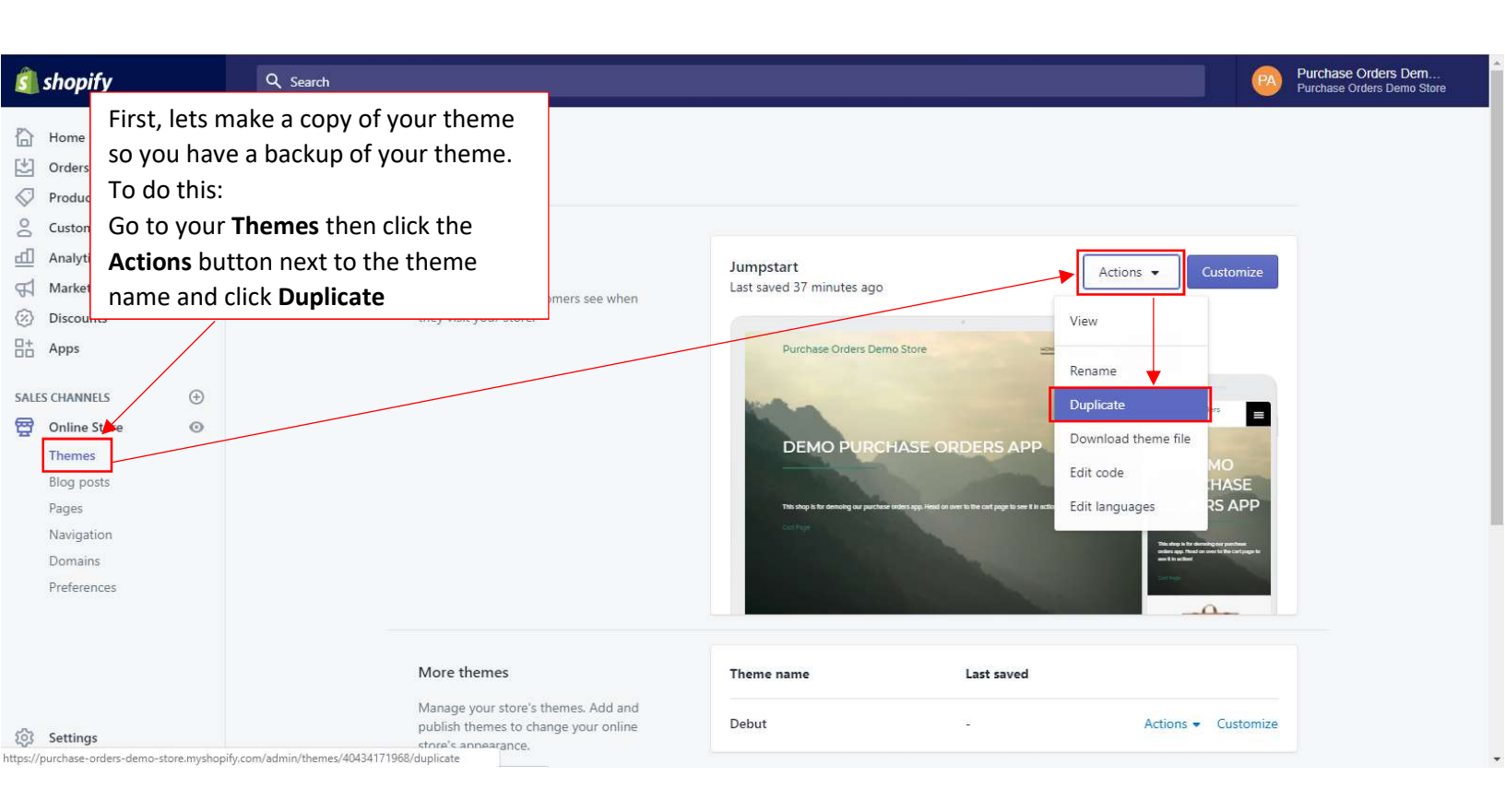

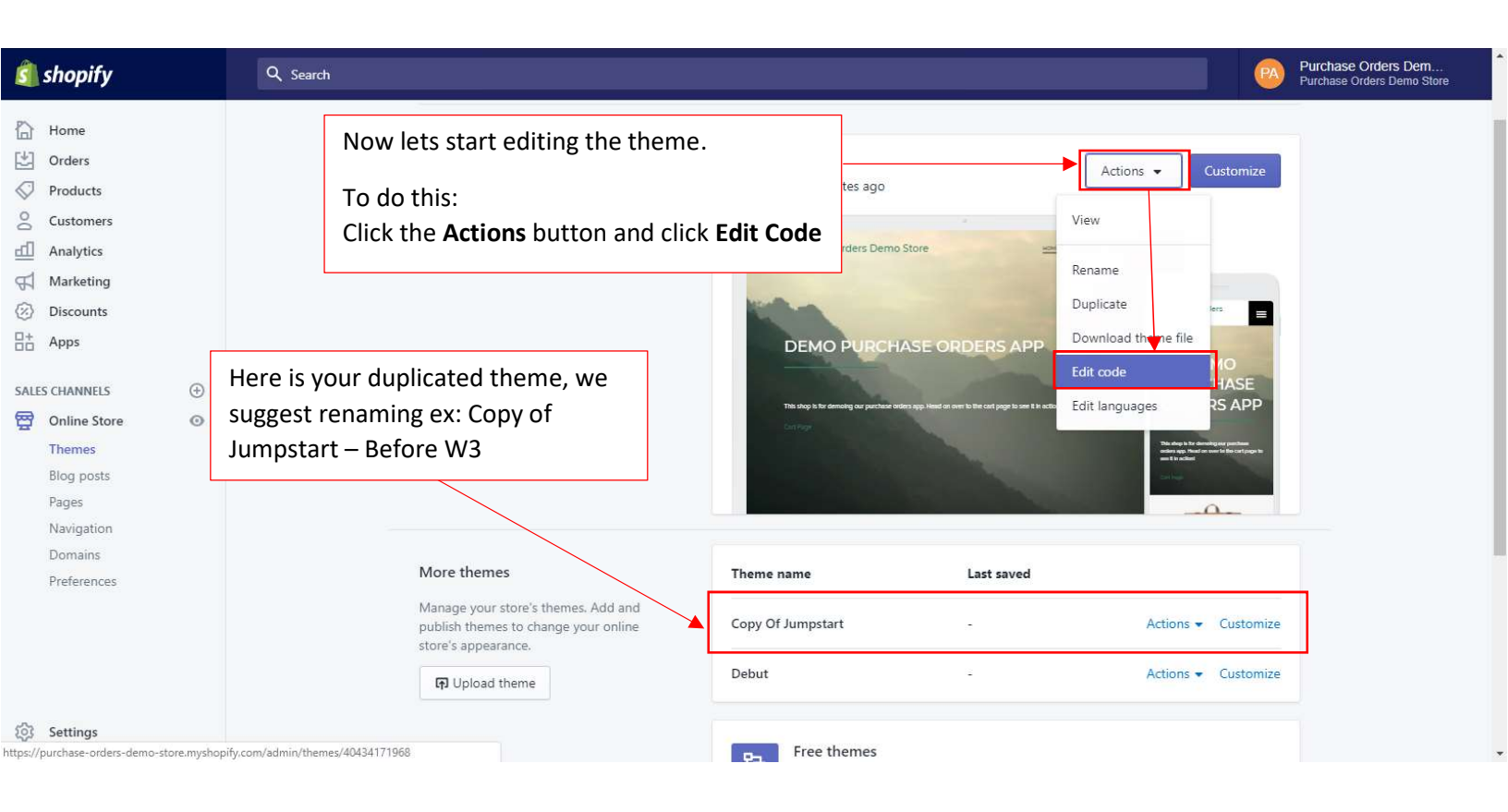

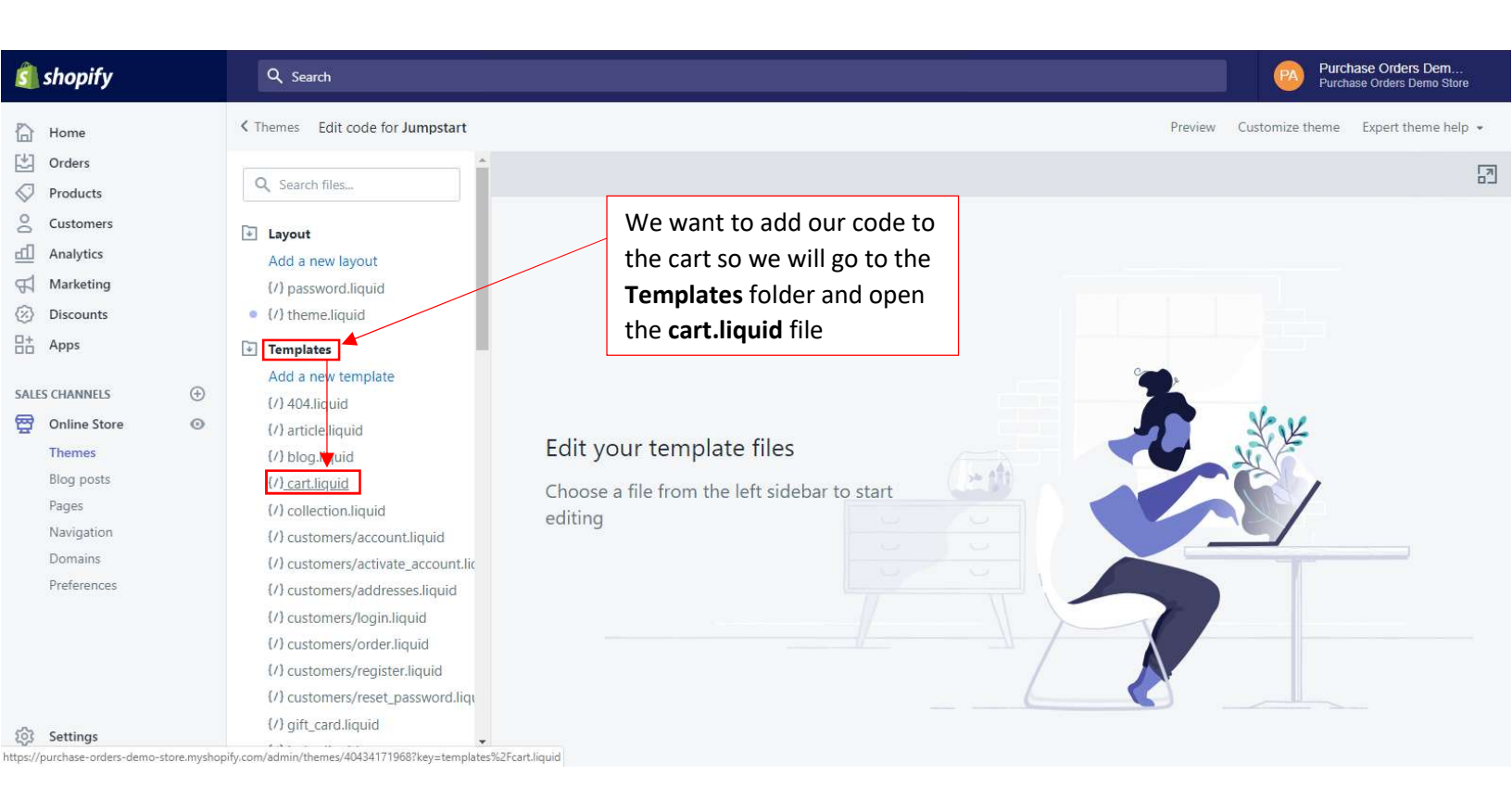

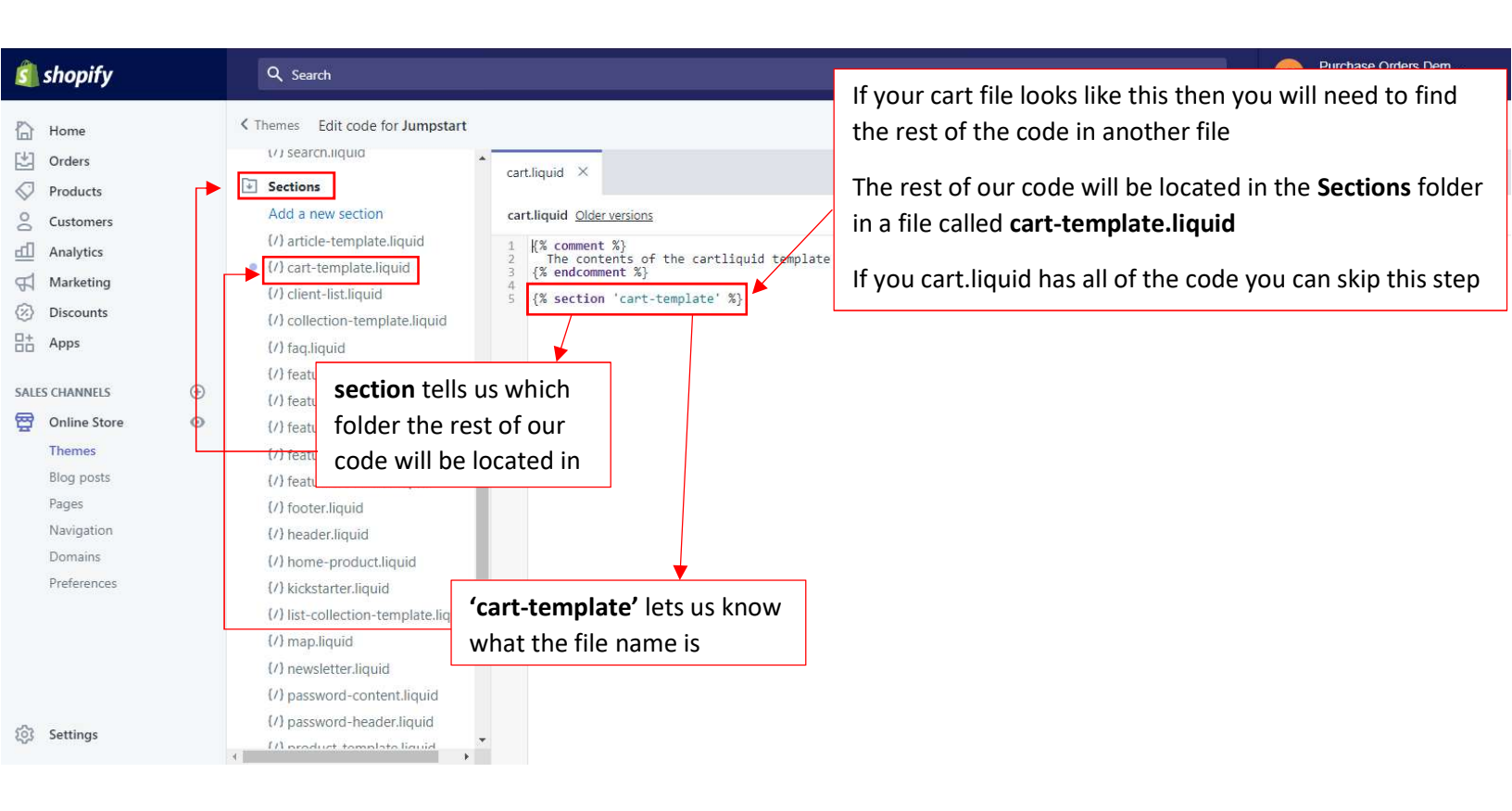

| 회 shopify                                                                      | Q Search                                                                                                    | Now that we've found the code for the cart,                                                                                                    | Dem<br>emo Store |  |
|--------------------------------------------------------------------------------|----------------------------------------------------------------------------------------------------|----------------------------------------------------------------------------------------------------|------------------|--|
| Home                                                                           | Themes Edit code for Jumpstart                                                                                                    | Press <b>ctrl + F</b> to search for the <b><form></form></b> Preview Customize theme Expert the                                                                                                    | əme help 💌       |  |
|                                                                                | <ul> <li>(/) gift_card.liquid</li> <li>(/) index.liquid</li> <li>(/) list-collections.liquid</li> <li>(/) page.contact.liquid</li> <li>(/) page.liquid</li> <li>(/) page.liquid</li> <li>(/) product.liquid</li> <li>(/) product.liquid</li> <li>(/) search.liquid</li> <li>(/) search.liquid</li> <li>Sections</li> <li>Add a new section</li> <li>(/) article sexplate liquid</li> </ul>                                                                                                    | <pre>cart.iiquid cart-template.liquid × cart-template.liquid Older versions Delete tart-template.liquid Older versions Delete tart-template.liquid Older versions Delete tart-template.liquid Older versions Delete tart-template.liquid Older versions Delete tart-template.liquid Older versions Delete tart-template.liquid Older versions Delete tart-template.liquid A tart-section-id="{{ section.id</pre>                                                                                                    | e Save           |  |
| Themes<br>Blog posts<br>Pages<br>Navigatic<br>Domains<br>Preferen<br>Dutton th | • (/) article-template.inquid<br>• (/) cart-template.liquid<br>(/) client-list liquid<br>to place the Purchase<br>de near the <b>Checkout</b><br>hat's inside the form                                                                                                    | <pre>15<br/>16<br/>17<br/>18<br/>19<br/>10<br/>18<br/>19<br/>10<br/>10<br/>10<br/>10<br/>10<br/>10<br/>10<br/>10</pre>                                                                                                    |                  |  |
| ôj Settings                                                                    | <pre>(/) featured-blog.liquid (/) featured-content.liquid (/) footer.liquid (/) header.liquid (/) head</pre> | 30       {% assign property_size = item.properties   size %}         31       {% if property_size > 0 %}         32       {% if p property_size > 0 %}         33       {% for p in Item.properties %}         34       {% assign first character in key = p.first   truncate: 1, '' %}         35       {% unless p.last blank or first character_in_key == '_ '%}         36          37       {{ p.first }}:         38       {% for p lost logical contains 'uploads/' %}         39       {% point logical contains 'uploads/' %} | *                |  |

| 회 shopify                                                       | Q Search                                                                                                    |                                                                                                    | Purchase Orders Dem<br>Purchase Orders Demo Store                                                                                 |  |  |  |
|-----------------------------------------------------------------|----------------------------------------------------------------------------------------------------|----------------------------------------------------------------------------------------------------|----------------------------------------------------------------------------------------------------|--|--|--|
| Home                                                            | Themes Edit code for Jumpstan                                                                                                    | t                                                                                                    | Preview Customize theme Expert theme help •                                                                                       |  |  |  |
| Crders                                                          | (/) index liquid                                                                                                    | <ul> <li>cart.liquid cart-template.liquid •</li> </ul>                                                                                                    |                                                                                                    |  |  |  |
| V Products                                                      | {/} list-collections liquid                                                                                                    |                                                                                                    |                                                                                                    |  |  |  |
| Customers                                                       | (/) nage contact liquid                                                                                                    | cart-template.liquid <u>Older versions</u>                                                                                                    | Delete Save                                                                                                    |  |  |  |
| Analytics                                                       | (/) page liquid                                                                                                    | 92 {% assign savings = cart<br>93 • <small class="cart_savi&lt;/td&gt;&lt;td&gt;.total_discounts   money %} ngs"></small>                                                                                                    |                                                                                                    |  |  |  |
| Marketing                                                       | (/) password liquid                                                                                                    | 94 {{ 'cart.general.savin<br>95                                                                                                    | gs_html'   t: savings: savings }}                                                                                                 |  |  |  |
| Discounts                                                       | (/) product liquid                                                                                                    | 96 {% endif %}<br>97                                                                                                    |                                                                                                    |  |  |  |
| Ut Anns                                                         | (/) search liquid                                                                                                    | 98 {%- capture taxes_shipping<br>99 {%- if shop.taxes_includ                                                                                                    | _checkout -%}<br>ad and shop.shipping_policy.body != blank -%}                                                                    |  |  |  |
| SALES CHANNELS (+)<br>Contine Store (*)<br>Themes<br>Blog posts | <ul> <li>Sections</li> <li>Add a new section</li> <li>(/) article-template.liquid</li> <li>(/) cart-template.liquid</li> <li>(/) client-list.liquid</li> </ul> | 101         Here's our Check(           103         {{ 'cart.general/taxes           105         {{ 'cart.general/taxes           106         {{ 'cart.general.taxes           107         {%- endcapture -%}           108         {%- endcapture -%}           109 <span class="cart_subtota&lt;/td&gt;&lt;/td&gt;&lt;td&gt;&lt;pre&gt;put button {at_checkout'   t }} and_shipping_policy_at_checkout_html'   t: link: shop.shipping_policy.url }} and_shipping_at_checkout'   t }} l-shipping">{{ taxes_shipping_checkout }}</span> |                                                                                                    |  |  |  |
| Pages                                                           | {/} collection-template.liquid                                                                                                    | 111                                                                                                    | update" class="btn btnregular btndark btnoutline btn_update">                                                                     |  |  |  |
| Navigation                                                      | (/) faq.liquid                                                                                                    | 114 (but here)                                                                                                    | <pre>&gt;&gt;{{ 'cart.general.update_cart'   t }}</pre>                                                                           |  |  |  |
| Domains                                                         | {/} feature-collection.liquid                                                                                                    | 116 (div) (div)                                                                                                    | <pre>checkout" class="btn btnregular btncolor btnfill"&gt;{{ 'cart.general.checkout'   t }}</pre> // Cont.general.checkout'   t } |  |  |  |
| Preferences                                                     | (/) feature-columns.liquid                                                                                                    | 117 (/div)                                                                                                    |                                                                                                    |  |  |  |
|                                                                 | {/} feature-rows.liquid                                                                                                    | 120<br>121                                                                                                    | We want our code right under the                                                                                                  |  |  |  |
|                                                                 | (/) featured-blog.liquid                                                                                                    | 122<br>123 {% else %}                                                                                                    | Checkout and before the closing                                                                                                   |  |  |  |
|                                                                 | {/} featured-content.liquid                                                                                                    | 124<br>125 (div class="text-center")                                                                                                    |                                                                                                    |  |  |  |
|                                                                 | (/) footer.liquid                                                                                                    | 126 <pre><pre>class="cartempty-message"&gt;{{ 'cart.general.empty'   t }} 127 </pre></pre>                                                                                                    |                                                                                                    |  |  |  |
| Carling and a second                                            | (/) header.liquid                                                                                                    | 128 {{ 'cart.general.cookies_re                                                                                                    | <pre>quired'   t }}</pre>                                                                                                    |  |  |  |
| 201 Settings                                                    | 101 1.15 11                                                                                                    | * 130 * Ka href="/" class="htn htndark                                                                                                    | htnoutline htnsmall cart continue-htn">                                                                                           |  |  |  |

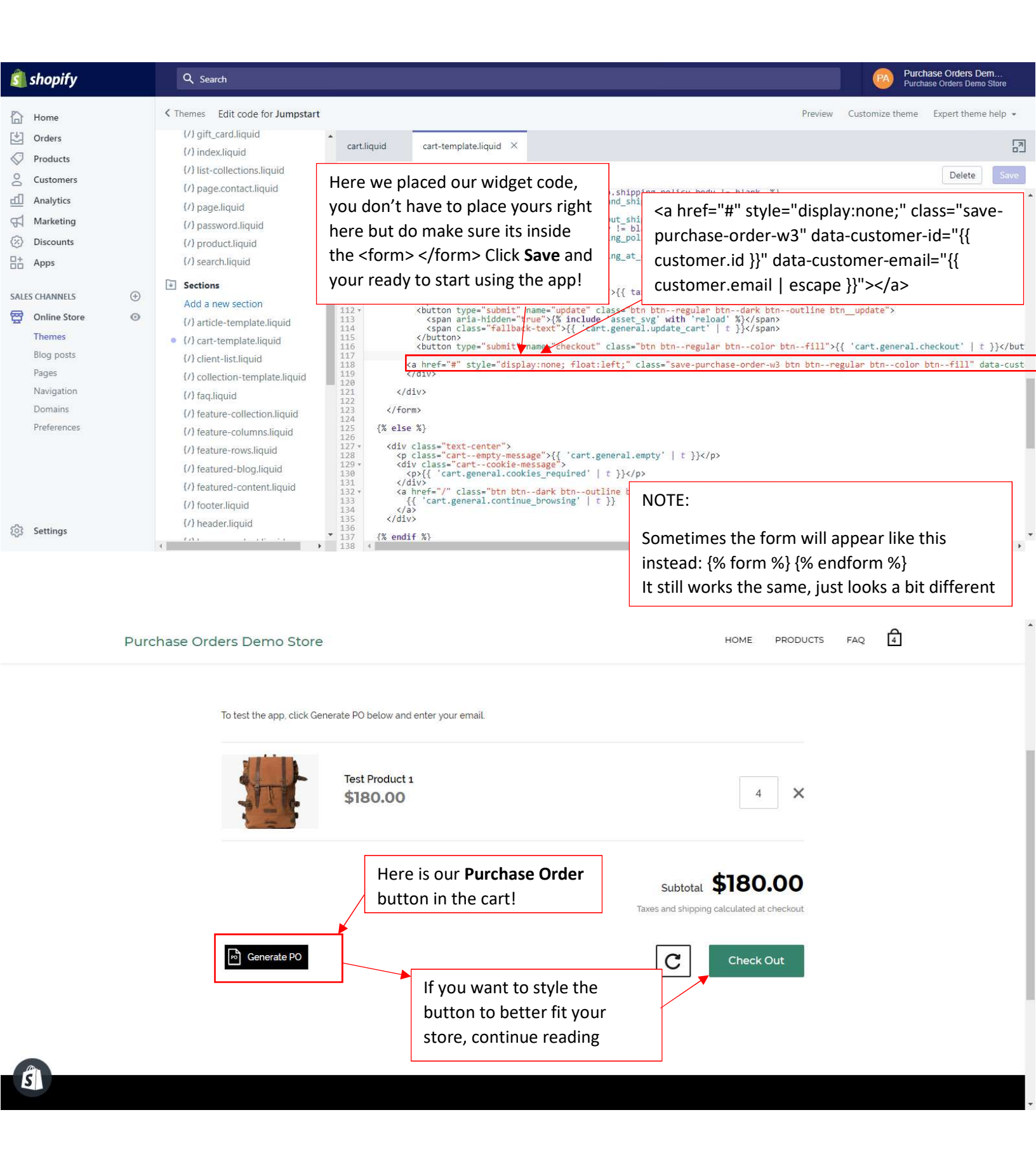

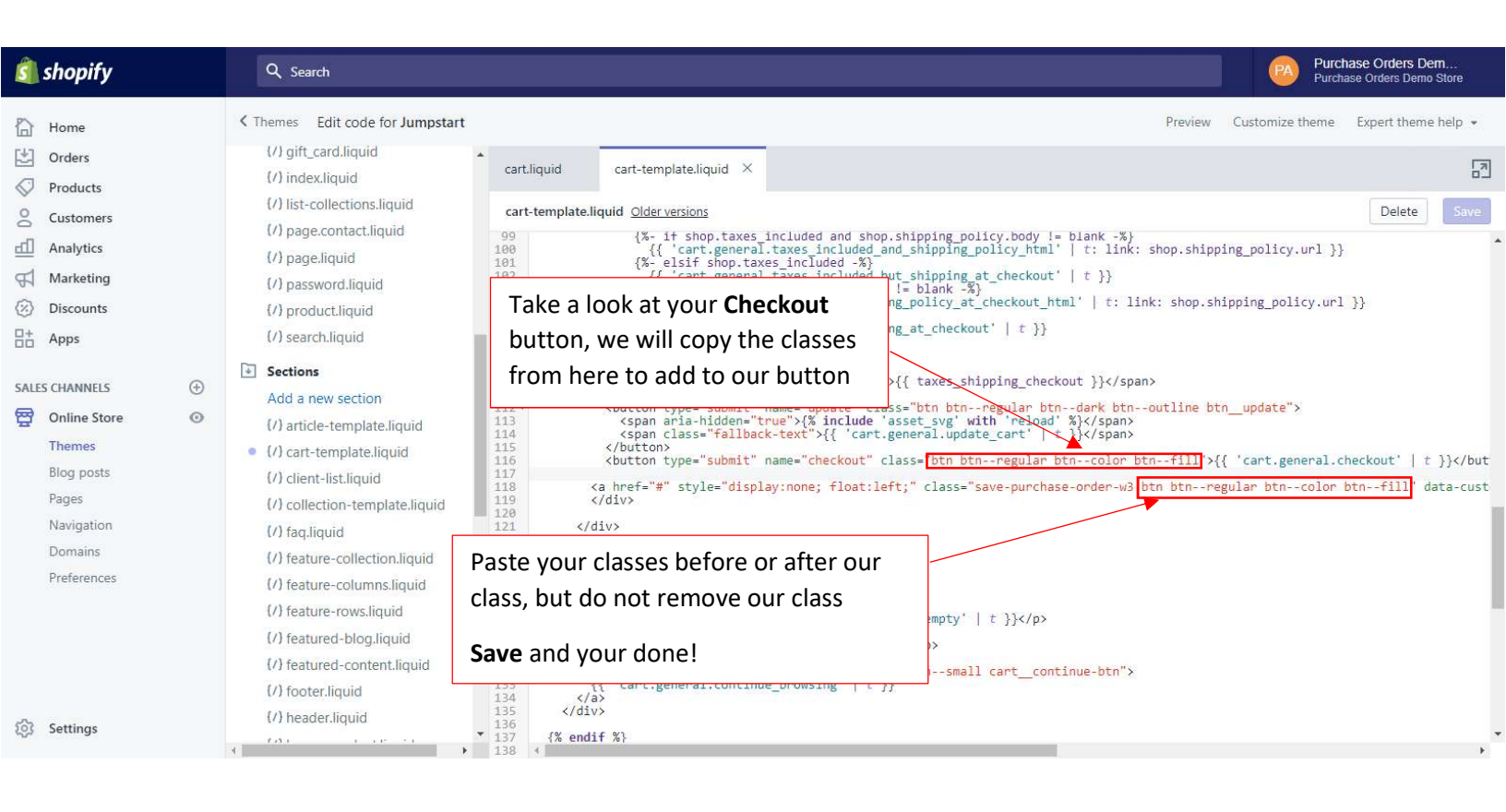

| Purchase Orders Demo Store                                                            | HOME PRODUCTS FAQ                                              |
|---------------------------------------------------------------------------------------|----------------------------------------------------------------|
| To test the app, click Generate PO below and enter your email.                        |                                                                |
| Test Product 1<br>\$180.00                                                            | 4 ×                                                            |
| Now the <b>Purchase Order</b> button matches<br>our <b>Checkout</b> button and theme! | Subtotal \$180.00<br>Taxes and shipping calculated at checkout |
| Generate PO                                                                           | Check Out                                                      |

ŝ